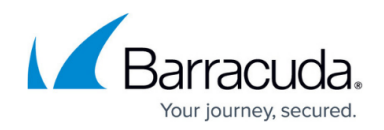

# **Users Page**

https://campus.barracuda.com/doc/96026511/

The **USERS** page lets you view information on Barracuda CloudGen Firewall authenticated users. For general information on firewall authentication, see <u>Firewall Authentication and Guest Access</u>. To access the **USERS** page, click the **FIREWALL** tab and select the **USERs** icon.

| D   | ASHBOARD   | CONFIGURATI | ON CONTROL FIREW           | ALL          | LOGS   | STATISTIC | S EVENTS              | S SSH        |             |                 |                         |              |             |        |          |        |                  | 5              |
|-----|------------|-------------|----------------------------|--------------|--------|-----------|-----------------------|--------------|-------------|-----------------|-------------------------|--------------|-------------|--------|----------|--------|------------------|----------------|
| λ   | Monitor 🧳  | 🖞 Live 🌾    | History Q Threat<br>Scan   | Audit<br>Log |        | Shaping   | $\mathcal{A}^{Users}$ | S Dyna       | mic 🐪       | Host ↑<br>Rules | ¦ Forwarding<br>≽ Rules |              |             |        |          |        | C Refresh (F5)   | N Disconnect   |
| U   | SERS       |             |                            |              |        |           |                       |              |             |                 |                         |              |             |        |          |        | Search           | 🖓 Filter 🔅     |
| U   | Origin     | Peer        | Groups                     | Timeout      | Online | VPN Name  | VPN GGroups           | X509 Subject | X509 Issuer | X509 Policy     | X509 Alt Name           | Policy Roles | Auth Scheme | Server | Service  | Box    | Port Range Start | Port Range End |
| pti | 🛐 DCCLIENT | 10.0.10.17  | CN=Domain Users,CN=Users,D | 0s           | 7d 05  |           |                       |              |             |                 |                         |              | msad        | box    | dcclient | HQ-NG1 | 0                | 0              |
| mz  | 🛐 DCCLIENT | 10.17.4.61  | CN=Domain Users,CN=Users,D | 0s           | 14d 1  |           |                       |              |             |                 |                         |              | msad        | box    | dcclient | HQ-NG1 | 0                | 0              |
| mz  | 🛐 DCCLIENT | 10.17.4.142 | CN=Domain Users,CN=Users,D | Os           | 14d 1  |           |                       |              |             |                 |                         |              | msad        | box    | dcclient | HQ-NG1 | 0                | 0              |
| mz  | 🛐 DCCLIENT | 10.0.15.13  | CN=Domain Users,CN=Users,D | Os           | 14d 1  |           |                       |              |             |                 |                         |              | msad        | box    | dcclient | HQ-NG1 | 0                | 0              |
| mz  | 🛐 DCCLIENT | 10.0.10.11  | CN=Domain Users,CN=Users,D | 0s           | 7d 04  |           |                       |              |             |                 |                         |              | msad        | box    | dcclient | HQ-NG1 | 0                | 0              |
| mz  | DCCLIENT   | 10.0.10.101 | CN=Domain Users,CN=Users,D | 0s           | 14d 1  |           |                       |              |             |                 |                         |              | msad        | box    | dcclient | HQ-NG1 | 0                | 0              |
| ad  | DCCLIENT   | 10.0.15.70  | CN=Domain Users,CN=Users,D | Os           | 14d 1  |           |                       |              |             |                 |                         |              | msad        | box    | dcclient | HQ-NG1 | 0                | 0              |
| ad  | 🛐 DCCLIENT | 10.27.1.129 | CN=Domain Users,CN=Users,D | Os           | 14d 1  |           |                       |              |             |                 |                         |              | msad        | box    | dcclient | HQ-NG1 | 0                | 0              |
| ad  | 🛐 DCCLIENT | 10.0.15.34  | CN=Domain Users,CN=Users,D | 0s           | 14d 1  |           |                       |              |             |                 |                         |              | msad        | box    | dcclient | HQ-NG1 | 0                | 0              |
| ad  | DCCLIENT   | 10.0.10.34  | CN=Domain Users,CN=Users,D | 0s           | 7d 04  |           |                       |              |             |                 |                         |              | msad        | box    | dcclient | HQ-NG1 | 0                | 0              |
| ad  | DCCLIENT   | 10.0.10.33  | CN=Domain Users,CN=Users,D | Os           | 7d 04  |           |                       |              |             |                 |                         |              | msad        | box    | dcclient | HQ-NG1 | 0                | 0              |
| ad  | 🛐 DCCLIENT | 10.0.10.72  | CN=Domain Users,CN=Users,D | 0s           | 7d 04  |           |                       |              |             |                 |                         |              | msad        | box    | dcclient | HQ-NG1 | 0                | 0              |
| ad  | 🛐 DCCLIENT | 10.0.10.63  | CN=Domain Users,CN=Users,D | 0s           | 7d 04  |           |                       |              |             |                 |                         |              | msad        | box    | dcclient | HQ-NG1 | 0                | 0              |

The **USERS** page provides the following information on authenticated users:

- **User** The login name of the user.
- **Origin** The type of connection for authentication:
  - **VPNT** VPN tunnel
  - **VPNP** Personal VPN
  - VPNG Group VPN
  - HTTP Via browser
  - **DCCLIENT** Authentication information received from the DC Agent on the Microsoft Active Directory Server.
  - **TSAGENT** Authentication information received from the TS Agent on the Microsoft Terminal Server.
  - **PROXY** The user is authenticated via HTTP proxy service.
- Peer The IP address used to establish the connection.
- **Groups** The authentication group that the user is assigned to.
- **Timeout** The length of time until authentication expires.
- **Online** The length of time that the user is authenticated.
- VPN Name The name of the VPN tunnel.
- VPN Groups The group policy that the user is assigned to.
- **X509 Details** Lists the following information on X509 certificates:
  - **X509 Subject** The subject of the X509 certificate.
  - **X509 Issuer** The issuer of the X509 certificate.
  - **X509 Policy** The X509 certificate's policy.
  - **X509 Alt Name** The alternative name of the certificate.
- Policy Roles The policy roles.
- Auth Scheme The authentication scheme.
- Service / Box The service and box used for authentication.

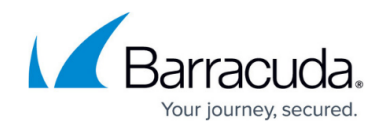

• Port Range Start / End - The port range assigned to the user.

#### **Managing User Information**

To filter the list of users to be displayed on the **USERS** page, click the **Filter** icon on the top right of the list and enter values for a filter setting in the filter row.

| USER   | S           |             |        |         |        |              |        |        |             |        |             |        |        |         |        |                  | Search         | Filter | \$ |
|--------|-------------|-------------|--------|---------|--------|--------------|--------|--------|-------------|--------|-------------|--------|--------|---------|--------|------------------|----------------|--------|----|
| Filter | R VPNT      | Filter      | Filter |         |        | Filter       | Filter | Filter | Filter      | Filter | Filter      | Filter | Filter | HQVPN   | HQ-NG1 | Filter           | Filter         |        |    |
| User   | Origin      | Peer        | Groups | Timeout | Online | VPN Name     | VPN    | X509   | X509 Alt Na | Polic  | Auth Scheme | Serv   | Server | Service | Box    | Port Range Start | Port Range End |        |    |
|        | Image: WPNT | 10.0.80.0/8 |        | 0s      | 4d 04  | VIRT1-VIRBO1 |        |        |             |        |             | VIR1   | VIRT1  | HQVPN   | HQ-NG1 | 0                | 0              |        |    |
|        | Image: WPNT | 10.0.81.0/8 |        | 0s      | 4d 04  | VIRT1-VIRBO2 |        |        |             |        |             | VIR1   | VIRT1  | HQVPN   | HQ-NG1 | 0                | 0              |        |    |

To search for a specific entry, click the **Search** icon.

To view detailed information for a user entry, double-click it. The **User Details** window displays the origin, online time, authentication scheme, and policy for the user.

| User Details      |                                                                                                    |  |
|-------------------|----------------------------------------------------------------------------------------------------|--|
| User:             | admini                                                                                                    |  |
| Origin:           | Image: Weight of the second second |  |
| Peer:             | 10.0.80.0/8                                                                                                    |  |
| Groups:           |                                                                                                    |  |
| Timeout:          | Os                                                                                                    |  |
| Online:           | 4d 04h 51m 53s                                                                                                    |  |
| VPN Name:         | VIRT1-VIRBO1                                                                                                    |  |
| VPN GGroups:      |                                                                                                    |  |
| X509 Subject:     |                                                                                                    |  |
| X509 Issuer:      |                                                                                                    |  |
| X509 Policy:      |                                                                                                    |  |
| X509 Alt Name:    |                                                                                                    |  |
| Policy Roles:     |                                                                                                    |  |
| Auth Scheme:      |                                                                                                    |  |
| Server:           | VIRT1                                                                                                    |  |
| Service:          | HQVPN                                                                                                    |  |
| Box:              | HQ-NG1                                                                                                    |  |
| Port Range Start: | 0                                                                                                    |  |
| Port Range End:   | 0                                                                                                    |  |
|                   |                                                                                                    |  |

### **Updating the USERS View**

You can refresh the **USERS** view manually or automatically.

To refresh the **USERS** view manually:

1. Click the cog wheel icon on the top right of the page.

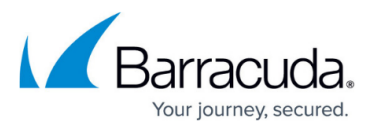

#### 2. Select Update.

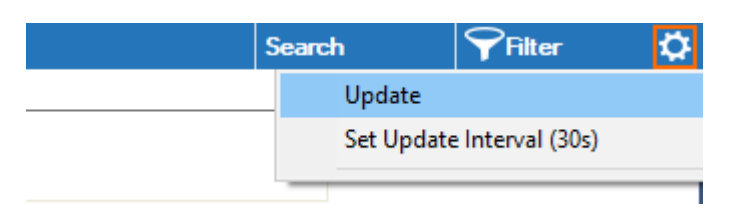

To automatically refresh the list using an update interval:

- 1. Click the cog wheel icon on the top right of the page.
- 2. Select Set Update Interval. The Change Update Interval window opens.
- 3. Enter the time in seconds for the update interval.
- 4. Click **OK**.

## Barracuda CloudGen Firewall

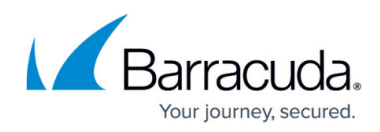

#### Figures

- 1. users\_page.png
- 2. user\_filter.png
- 3. user\_details.png
- 4. event\_update.png

© Barracuda Networks Inc., 2024 The information contained within this document is confidential and proprietary to Barracuda Networks Inc. No portion of this document may be copied, distributed, publicized or used for other than internal documentary purposes without the written consent of an official representative of Barracuda Networks Inc. All specifications are subject to change without notice. Barracuda Networks Inc. assumes no responsibility for any inaccuracies in this document. Barracuda Networks Inc. reserves the right to change, modify, transfer, or otherwise revise this publication without notice.